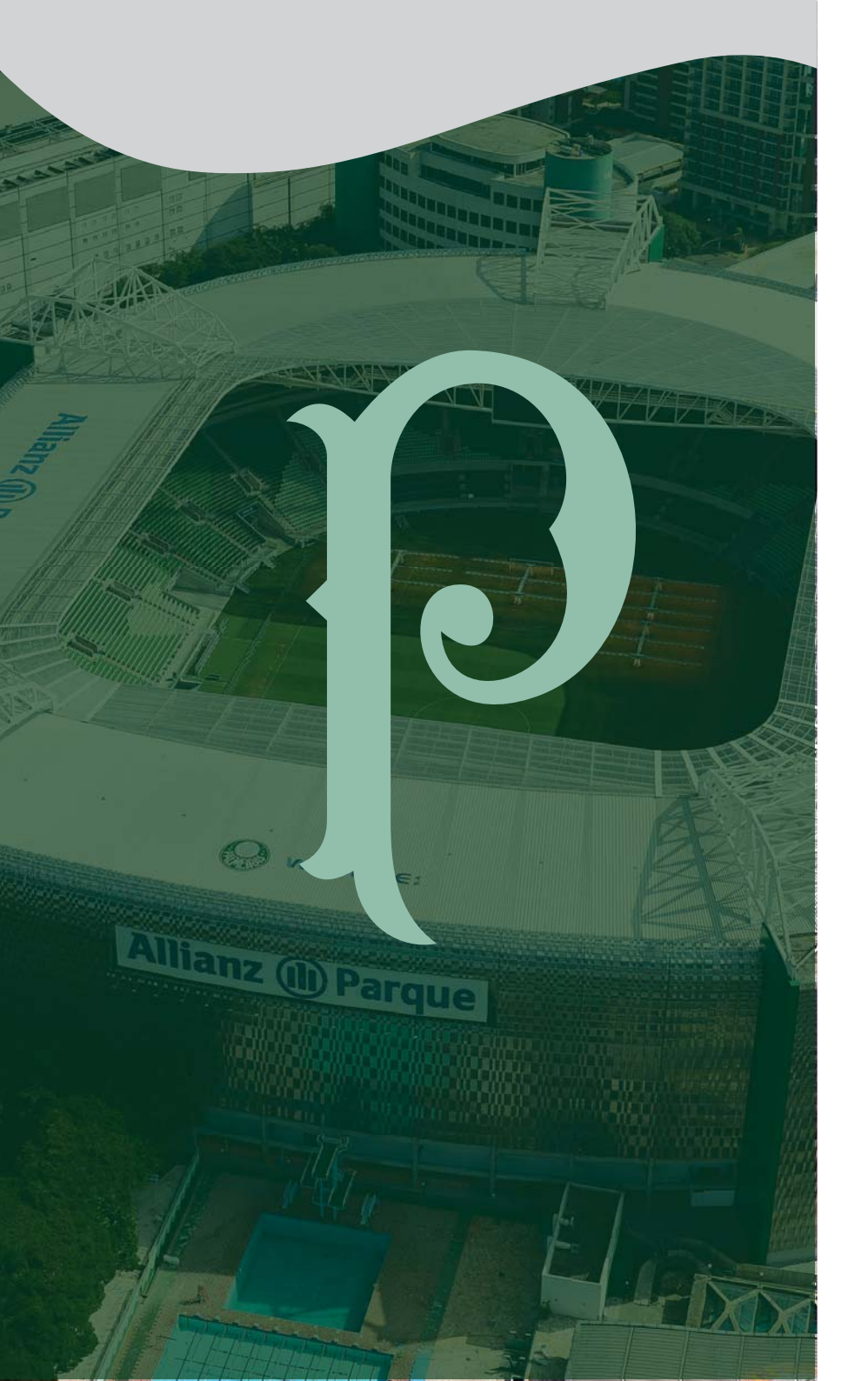

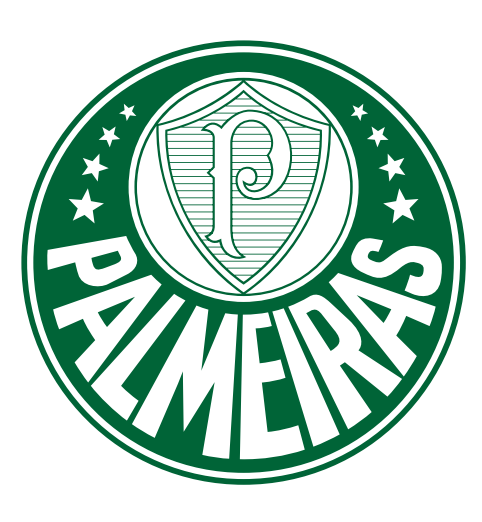

## Manual de credenciamento de veículos e profissionais da imprensa

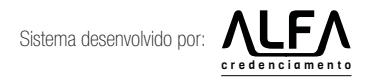

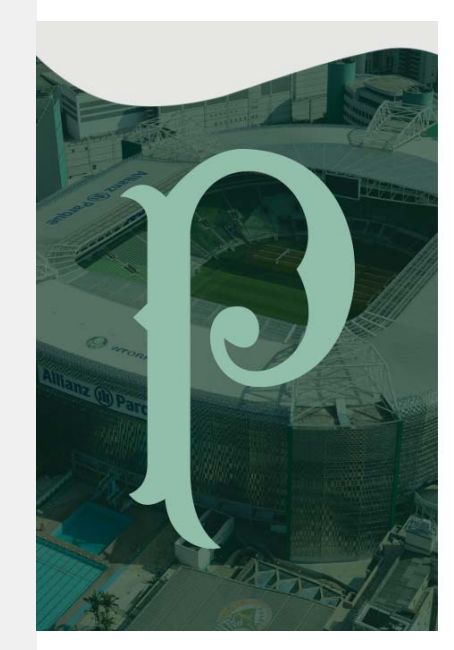

| ENTRE COM SEU LOGIN E SENHA.<br>Vod serå redirecionado para seu perfit. |  |
|-------------------------------------------------------------------------|--|
| Username                                                                |  |
| SENHA                                                                   |  |
| Password                                                                |  |
| E Manual de Uso Esqueci a senha                                         |  |
| ENTRAR                                                                  |  |
| CADASTRAR                                                               |  |

# **TELA INICIAL**

Veja ao lado as funções da tela inicial.

## Login e Senha

para usuários já cadastrados no sistema, que receberam em seu e-mail o aviso de credenciamento aberto para o(s) próximo(s) jogo(s).

# **Esqueci a Senha** é enviado um e-mail para o

profissional que esta registrado em nosso sistema.

### Cadastrar

irá para uma tela específica para fazer o cadastro da empresa. Será permitido apenas um cadastro por CNPJ.

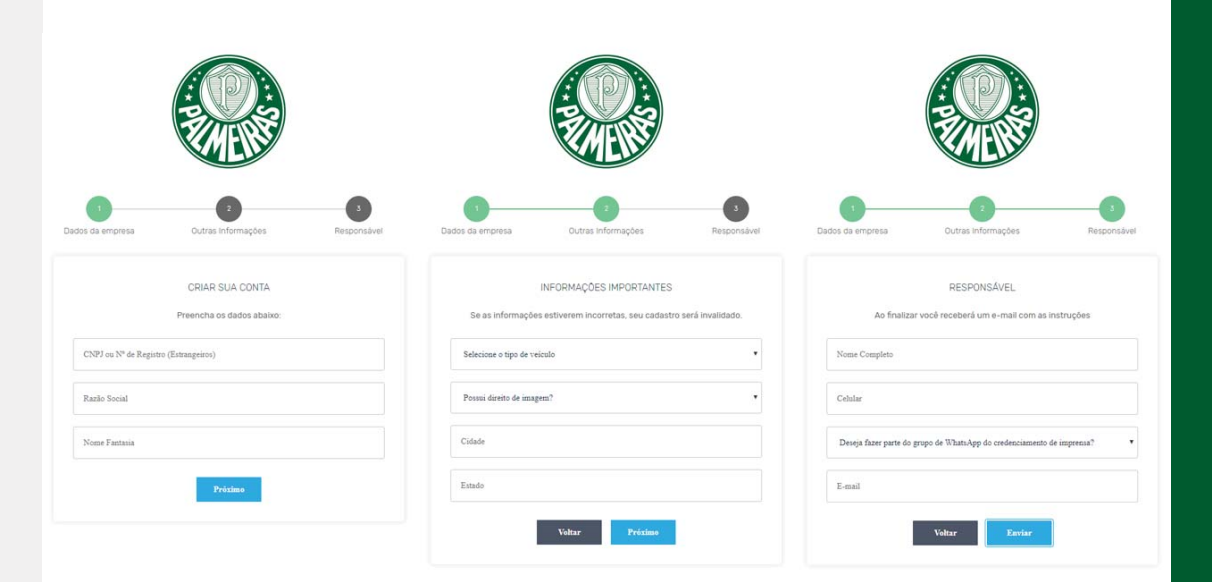

# **CADASTRO**

São três passo e apenas 11 perguntas

## Passo 1

aqui você preencherá os dados básicos de sua empresa, lembrando que só será permitido um cadastro por CNPJ ou Nº de Registro.

### Passo 2

neste passo você colocará informações como tipo, direito de imagem, além de cidade e estado.

### Passo 3

no último passo você colocará seu nome completo, celular, se deseja fazer parte de nosso grupo do WhatsApp e e-mail. Após o cadastro você receberá seu login e senha para acessar seu painel administrativo.

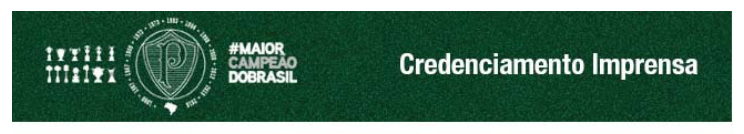

Prezado José Roberto,

Seu cadastro foi efetuado com sucessol Por favor, para acessar o seu perfil em nosso sistema, por favor acesse o link abaixo com seu login e senha.

www.alfacredenciamento.com.br/palmeiras/imprensa LOGIN: joseroberto@imprensa.com.br SENHA: jose1408

Qualquer dúvida estamos a disposição!

Att. Sociedade Esportiva Palmeiras

# **E-MAIL**

Você receberá um e-mail com a confirmação de seu cadastro.

Após efetuar seu cadastro, você receberá um comunicado via e-mail com seu login e senha para acessar o painel de controle.

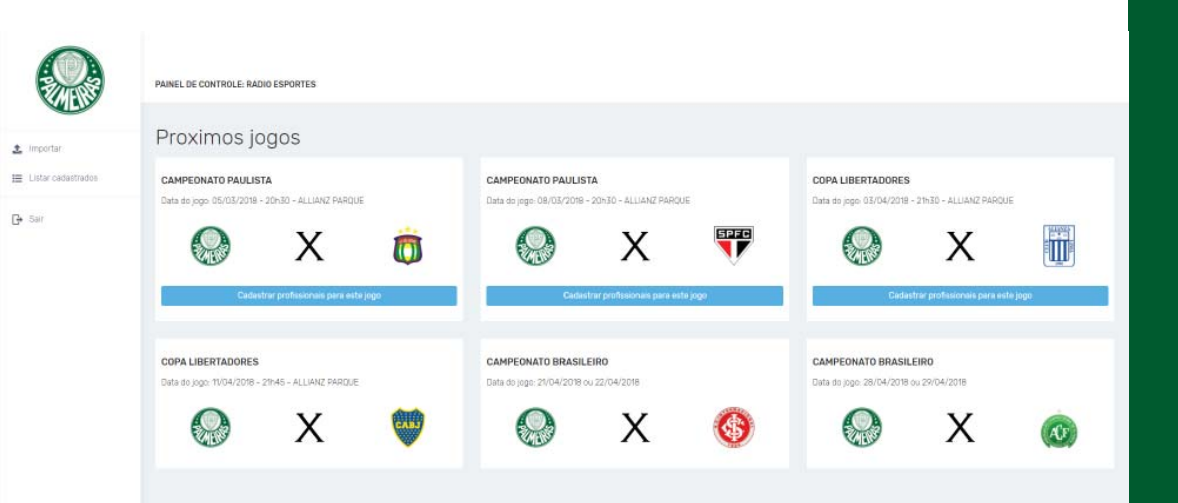

# JOGOS

Após fazer seu login na tela inicial você verá a tabela de jogos

Nessa tela, você irá selecionar a partida que deseja credenciar os profissionais.

Os jogos abertos estarão com os escudos junto as informações do jogo.

Os jogos com o prazo para o credenciamento encerrado, não estarão mais em exibição.

Jogos que não foram abertos para o credenciamento, não terão os botões para importação.

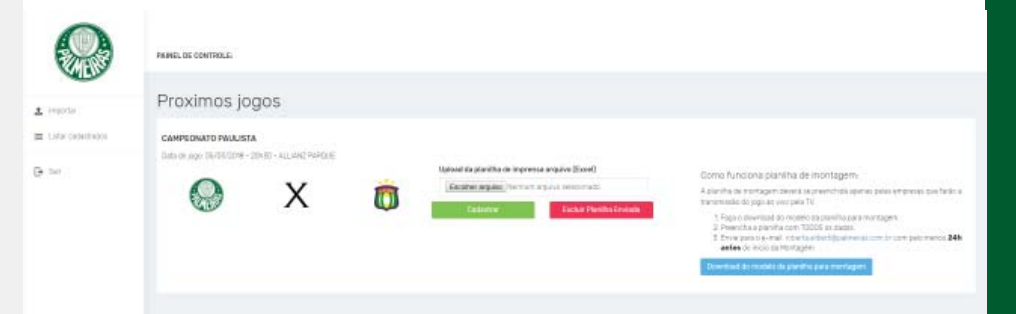

# **IMPORTAÇÃO**

Veja a seguir como fazer a importação ou cadastrar os profissionais. Com o jogo selecionado, você poderá cadastrar os profissionais.

Faça o download do modelo da planilha e importe para o sistema.

Os acessos estão divididos da seguinte forma:

• Tribunas

Equipe de TV formada:
01 cinegrafista, 01 repórter
e 01 assistente.

- Equipe de Web Rádio:03 pessoas na Tribuna
- Escrita:02 pessoas por empresa
- · Cabines

O3 pessoas (locutor, comentarista e operador), o repórter deverá ficar em campo;

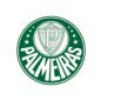

1 Importar

🕞 Sair

PAINEL DE CONTROLE: RADIO ESPORTES

Lista dos profissionais III Listar cadastrados CSV Excel PDF Search Empresa 🗆 🔺 Nome 🗆 Funcao 🗆 👘 ACEESP Status Tribuna/Cabine ou Zona Hista Funcoes 0 × teste. teste teste (i) × teste teste () × test 1 de 3 Total: 3 cadastros Anterior1 T Proximo1

## **LISTA**

Nesta tela você verá todos os profissionais cadastrados e seu respectivo status.

Após o cadastro você poderá copiar os dados para outro jogo aberto.

Nesta tela você poderá acompanhar o status dos profissioanis inscritos.

Você pode alterar os profissionais até às 18h do dia anterior ao jogo.

Não é permitido incluir novos profissionais após a aprovação/reprovação.

Apenas alterar os aprovados.

Os reprovados não terão acesso ao jogo.

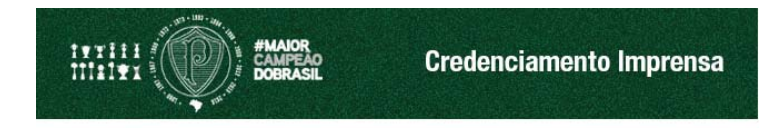

#### Prezado,

Confirmamos seu credenciamento para o jogo entre S.E. Palmeiras x Santos, segue algumas informações importantes:

#### » Fechamento da Palestra Itália

Ocorrerá a partir das 12h00 , só terão acesso à esta entrada jornalistas (a pé) com suas credenciais / carteira funcional (ACEESP, MTB e ARFOC).

### » Estacionamento

Informamos que o Estacionamento da Imprensa (em frente ao Hall de Credenciamento) será realizado exclusivamente pela Rua Padre Antonio Tomaz, devendo o jornalista adquirir o voucher de estacionamento do local, podendo ser a compra antecipada (pelo site da Estapar - <u>www.estapar.com.br</u>) ou no local.

#### » Início do Credenciamento

Abriremos o nosso credenciamento às 12h00 e encerraremos às 17h00. Os acessos são pelo portão A1 da Rua Palestra Itália (jornalista a pé), e pela Rua Padre Antonio Tomaz (veículo com voucher). Após às 17h00 será fechado o credenciamento, não podendo mais acessar as dependências da Arena a partir desse horário.

É indispensável a apresentação do documento funcional para a prática profissional (ACEESP / MTB / AFORC / ACEB, etc).

### » Cabines

Devido ao grande fluxo de circulação pelos corredores em decorrência da nova área de imprensa, aconselhamos que as portas das cabines permaneçam fechadas durante a sua utilização.

### » Circulação Restrita

Informamos que a circulação aos demais andares não será liberada, uma vez que a nova área de imprensa está localizada no 5º andar, tendo acesso pelo 6º andar. Neste e-mail conterá os profissionais aprovados e/ou reprovados.

## Conterá ainda informações sobre:

- · Fechamento de rua;
- Estacionamento;
- Início do credenciamento;
- · Cabines;
- Tribunas;
- · Circulação restrita;
- · Suporte e TI;
- · Coletes;
- Entre outros.

## **E-MAILS**

Você receberá um e-mail com as informações para o jogo.

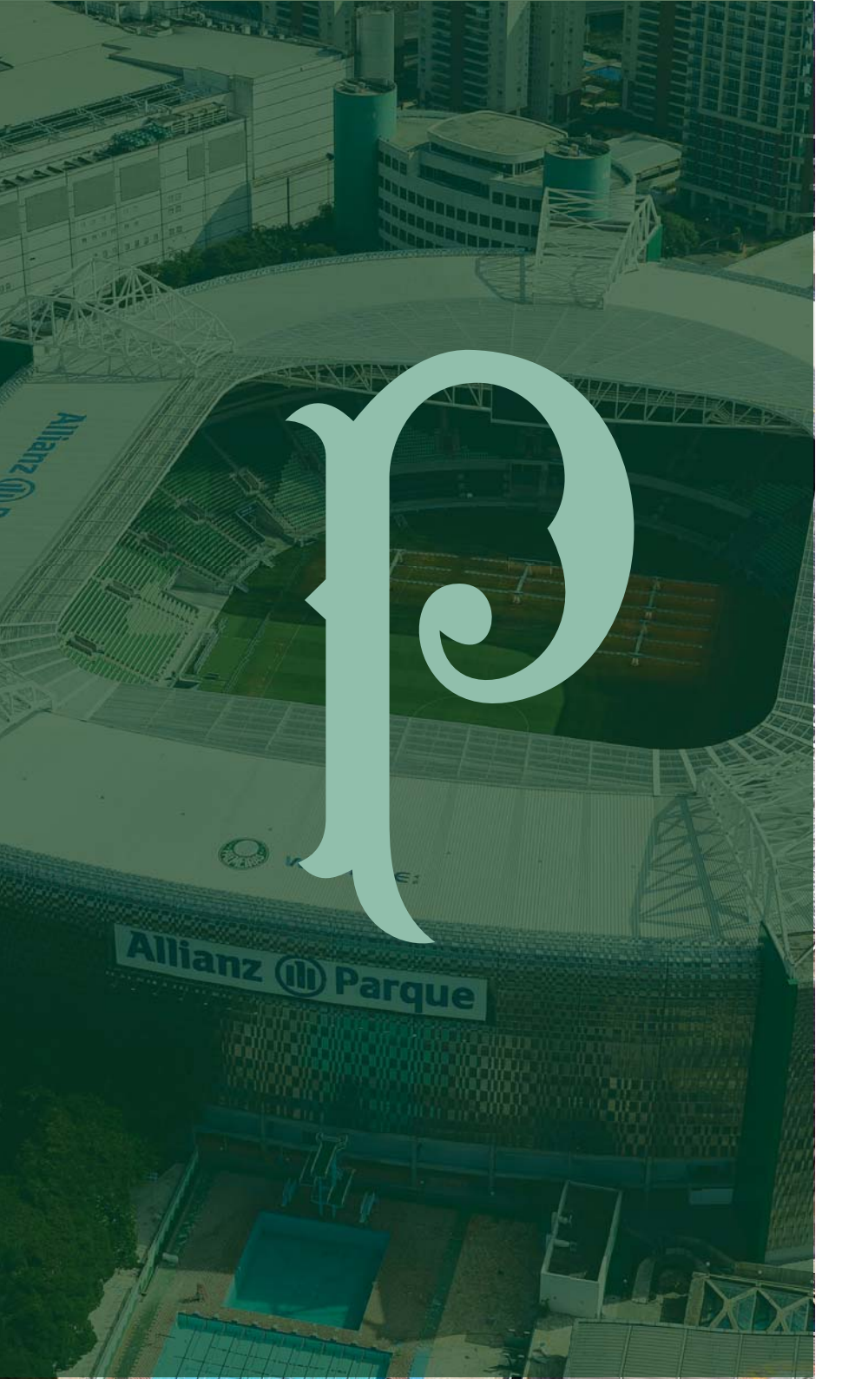

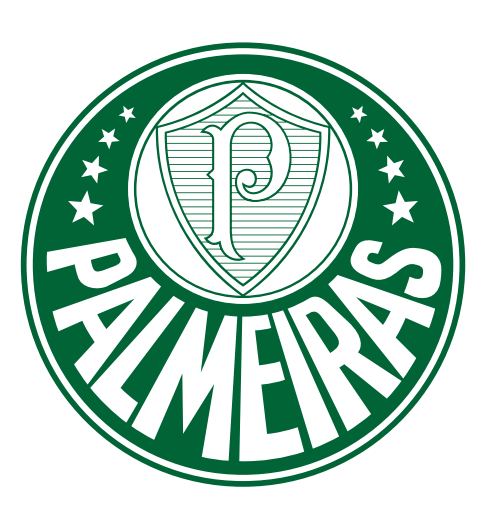

**Dúvidas?** palmeiras@alfacredenciamento.com 11 97518-1616

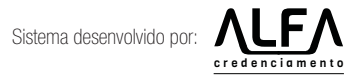